MANUAL TÉCNICO

# CONFIGURACIÓN CAMBIO DE CONTRASEÑA

Sistemas

TRACERED

|                            | FICHA TÉCNICA                      |                    |         |  |
|----------------------------|------------------------------------|--------------------|---------|--|
|                            | "Manual de configuración de modem" |                    |         |  |
|                            | Fecha de Elaboración:              | Fecha de revisión: | Código: |  |
| Ingeniería en comunicación | 01/07/20                           | 25/07/23           |         |  |

## Configuración cambio de contraseña

### OBJETIVO

Al término del manual el usuario será capaz de realizar la configuración cambio de contraseña con apego a la normatividad Tracered.

|                            | FICHA TÉCNICA                      |                    |         |  |
|----------------------------|------------------------------------|--------------------|---------|--|
|                            | "Manual de configuración de modem" |                    |         |  |
|                            | Fecha de Elaboración:              | Fecha de revisión: | Código: |  |
| Ingeniería en comunicación | 01/07/20                           | 25/07/23           |         |  |

#### Panorama general

| Introducción | El modem es utilizado para instalaciones de servicio a<br>abonados domésticos, estos modem únicamente<br>proporcionan la red inalámbrica y puertos ethernet para<br>el servicio de los abonados. |
|--------------|----------------------------------------------------------------------------------------------------|
| Objetivo     | Al término del manual el usuario será capaz de realizar<br>la configuración para cambio de contraseña con apego<br>a la normatividad Tracered.                                                   |

|                            | FICHA TÉCNICA                      |                    |         |  |
|----------------------------|------------------------------------|--------------------|---------|--|
|                            | "Manual de configuración de modem" |                    |         |  |
|                            | Fecha de Elaboración:              | Fecha de revisión: | Código: |  |
| Ingeniería en comunicación | 01/07/20                           | 25/07/23           |         |  |

#### **CONFIGURACIÓN DE MODEM**

1.- Conecte el cable Ethernet entre el puerto LAN de su computadora y el puerto LAN de su modem o conéctese a la red inalámbrica del modem.

2.- Abre una ventana en el navegador web y abra la dirección 192.168.100.1 ingresando los siguientes datos:

- User Name: root
- Password: admin

| ← → C ☆ ③ 192.168.100.1 |                                                       |
|-------------------------|-------------------------------------------------------|
|                         | M& HG8145V5                                           |
|                         |                                                       |
|                         | Welcome to Huawei web page for network configuration. |
|                         |                                                       |
|                         |                                                       |
|                         |                                                       |
|                         |                                                       |
|                         | rassword .                                            |
|                         | Log in                                                |
|                         |                                                       |
|                         |                                                       |
|                         |                                                       |
|                         |                                                       |

Copyright © 2020 Huawei Technologies Co., Ltd. All rights reserved.

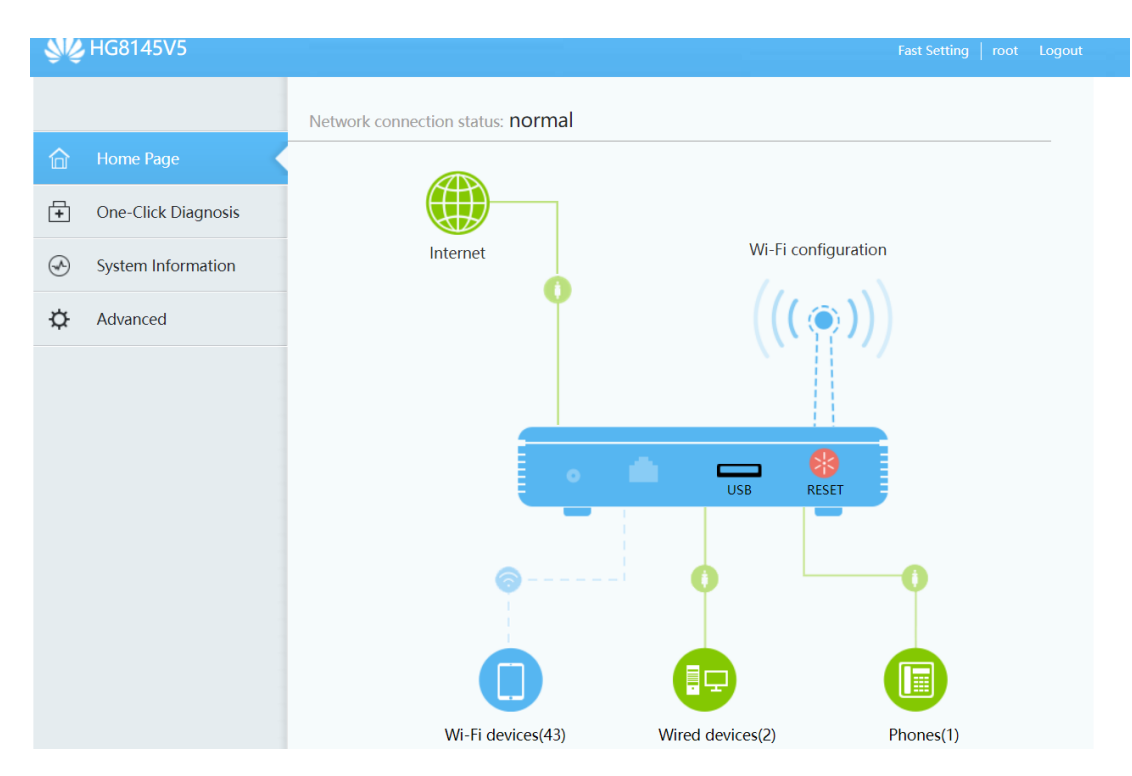

#### CONFIGURACIÓN DE MODEM

WWW.TRACERED.COM

Información propiedad de TRACERED, su contenido es estratégico y por ende confidencial y solo para uso exclusivo del personal y o entidad a quien va dirigida. Su copia, uso, revelación, y/o distribución sin la autorización por escrito de TRACERED, está prohibida.

|                            | FICHA TÉCNICA                      |                    |         |  |
|----------------------------|------------------------------------|--------------------|---------|--|
| TOACEOED                   | "Manual de configuración de modem" |                    |         |  |
|                            | Fecha de Elaboración:              | Fecha de revisión: | Código: |  |
| Ingeniería en comunicación | 01/07/20                           | 25/07/23           |         |  |

3.- Ahora procedemos a configurar la nueva contraseña, para ello nos dirigimos en el icono de la antena (debajo de Wi-Fi configuration) y se nos desplegará la siguiente ventana, en ella podremos cambiar tanto el nombre de la red Wi-Fi cómo la contraseña. La contraseña por defecto se encuentra oculta y para poder verla hacemos clic en el recuadro azul (al lado de Hide). Ingresamos la contraseña deseada en Password para la red 2.4 y/o 5G y damos clic en el botón Save.

| 192.168.100.1/ | ʻindex.a | sp                  |                         |                    |                                                       |
|----------------|----------|---------------------|-------------------------|--------------------|-------------------------------------------------------|
|                | +        | One-Click Diagnosis |                         |                    |                                                       |
|                | A        | System Information  |                         | Internet           | Wi-Fi configuration                                   |
|                | ¢        | Advanced            |                         | <b>Y</b>           | ((( 🍙 )))                                             |
|                |          |                     |                         |                    |                                                       |
|                |          |                     | Wi-Fi Setting           |                    |                                                       |
|                |          |                     | Enable 2.4G<br>Network: | ON                 |                                                       |
|                |          |                     | Wi-Fi Name:             | TRACERED_OFICINA   | (1-32 characters)                                     |
|                |          |                     | Password:               |                    | ✓ Hide (8-63 characters or 64 hexadecimal characters) |
|                |          |                     |                         | □ Hide the network |                                                       |
|                |          |                     | Enable 5G<br>Network:   | ON                 |                                                       |
|                |          |                     | Wi-Fi Name:             | TRACEREDOFICINA-5G | (1-32 characters)                                     |
|                |          |                     | Password:               | •••••              | ✓ Hide (8-63 characters or 64 hexadecimal characters) |
|                |          |                     | □ Hide the network      |                    |                                                       |
|                |          |                     |                         | Save               | Cancel                                                |

Una vez hecho nos desconectara de todos los dispositivos y nos tendremos que conectar de nuevo con las credenciales que hayamos puesto.

Nota o sugerencia:

- La contraseña debe tener mínimo 10 caracteres, con al menos una mayúscula y un número.
- Si no accedes con root y admin prueba con estas otras credenciales:

|   | User Name    | Password         |
|---|--------------|------------------|
| 1 | telecomadmin | admintelecom     |
| 2 | telecomadmin | F0xB734Fr3@j%YEP |

CONFIGURACIÓN DE MODEM